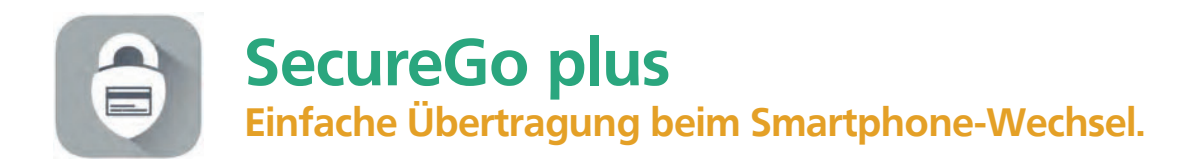

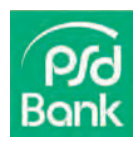

Damit Sie **SecureGo plus** auf Ihrem neuen Smartphone oder Tablet nutzen können, übertragen Sie ganz einfach Ihre bisherige Bankverbindung und Kreditkartenkennung von Ihrem alten Gerät. Aus Sicherheitsgründen kann dies beim Geräte-Backup nicht automatisch erfolgen.

# Und so einfach funktioniert der Gerätewechsel:

### Gerätewechsel auf bisherigem Gerät vorbereiten

Öffnen Sie die SecureGo plus App auf Ihrem **bisherigen** Gerät. In den Einstellungen wählen Sie "Gerätewechsel" und anschließend "Gerätewechsel vorbereiten". Nach der Bestätigung werden QR-Code und Übertragungscode angezeigt.

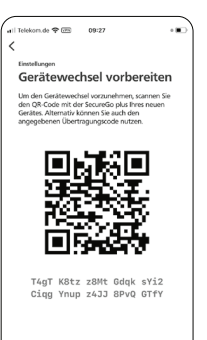

#### Gerätewechsel auf neuem Gerät vorbereiten\*

Öffnen Sie die SecureGo plus App auf Ihrem **neuen** Gerät. Durchlaufen Sie den Einrichtungsprozess bis zur Ansicht "Banken & Karten". Wählen Sie den Punkt "Gerätewechsel" und dann "Gerätewechsel durchführen".

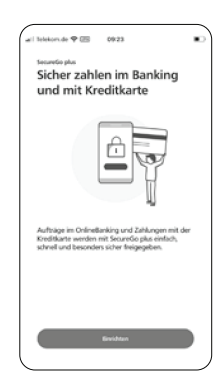

## Gerätewechsel durchführen

Erlauben Sie der App auf Ihrem **neuen** Gerät die Kameranutzung.

Scannen Sie den QR-Code von Ihrem **bisherigen** Gerät. Alternativ können Sie den Übertragungscode manuell eingeben.

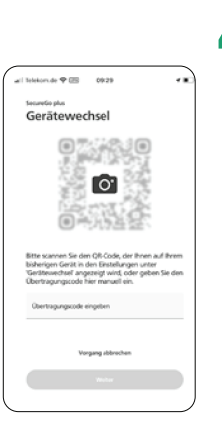

### Bankverbindungen prüfen

Die App hat automatisch die Bankverbindung(en) und die Kreditkartenkennung übernommen. Prüfen Sie in den Einstellungen, ob alle Bankverbindungen korrekt eingerichtet wurden.

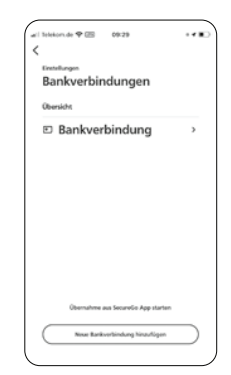

### \*Haben Sie die SecureGo plus App bereits eingerichtet?

Wählen Sie in den Einstellungen den Punkt "Gerätewechsel" und dann "Gerätewechsel durchführen". Setzen Sie bei Punkt 3. fort.